| W32-AR1200                                                                                                    |                                                                                                    |                                                                                                    |                                                                                                    | 横河電機                                                                                                    |
|----------------------------------------------------------------------------------------------------|----------------------------------------------------------------------------------------------------|----------------------------------------------------------------------------------------------------|----------------------------------------------------------------------------------------------------|----------------------------------------------------------------------------------------------------|
| アナライジング・レコーダ                                                                                                    | 品番                                                                                                    | GP-IBボード                                                                                                    | 価格                                                                                                    |                                                                                                    |
| AR1100/1200                                                                                                    | W32-AR1200-R                                                                                                    | ラトックシステム製                                                                                                    | 75,000円                                                                                                    | Windows Vista/7/8.1<br>(32,64bit)<br>Excel2007/2010<br>(32bit Only)                                                                                                    |
| 使用できる機種 AR1100, AR1200                                                                                                    | W32-AR1200-N                                                                                                    | NI製                                                                                                    |                                                                                                    |                                                                                                    |
| <ul> <li>液積</li> <li>注意</li> <li>注意</li> <li>注意</li> <li>注意</li> </ul>                                                                                                    | ドデータを電圧値または<br>ヤンネルまでの波形を同<br>▲できる最大データ数は、<br>とが可能です。例えば、<br>はち方法は、MAX.MIN.AN<br>ジを受信すると、自動的に<br>レます。起動すると、E                                                                                                    | 演算値として、Excelシ<br>時に取込むことができ<br>32Kデータまでですが<br>400Kデータを、20個界<br>/ERAGE等から選択で<br>こ作図を行います。<br>とのアドインとして動作<br>ixcelシート上に、このウイ                                                                                                    | ートに取込みます。<br>ます。<br>気間引き機能により<br>びで20Kデータとして<br>きます。<br>取込み可能な                                                                                                    | 皮形全体を取り込<br>C取り込みます。<br>デ <u>ータ</u>                                                                                                    |
| 1 Hate         Mate         Mate | C より。 絶知り 3 GL<br>F プラグ現力れます。<br>データの取り込みを開<br>取込を開始する前に<br>・12次7-90<br>・12次7-90<br>・12<br>7-90<br>・12次7-90<br>・12<br>7-90<br>・12<br>7-90<br>7-90<br>7-90<br>7-90<br>7-90<br>7-90<br>7-90<br>7-90 | ACCEJ FLIC, UNDA<br>(加) (加) (加) (加) (加) (加) (加) (加) (加) (加)                                                                                                    | <ul> <li>・各チャンネルの電</li> <li>・測定器内部の演算</li> <li>・FFTデータ</li> <li>注)NYQUIST/ARR</li> <li>レコードモードでのごことはできません。</li> </ul>                                                                                                    | 圧/温度データ<br>真データ<br>AYデータ及び<br>測定波形は取込む                                                                                                    |
| <ul> <li>次 作説 明</li> <li>次 形を取り込む波形番号にチェック<br/>付けます。FFTデータの場合は無視<br/>されます。</li> <li>次 形を取込後、自動的に作図を行います。</li> <li>次 形を取込後、自動的に作図を行います。</li> <li>た のカーソルを上下/左右<br/>に移動し波形取込開始位置を決定します。<br/>「スタート」ボタンをグリックするとカー<br/>ノル位置から下方向へ波形データを取<br/>込みます。</li> <li>取 込んだデータを、開引きしてExcelに<br/>人力します。間引きすることにより、広範<br/>間の違から下方向へ波形データを取<br/>したすると23Kのデータを目引き間隔<br/>10にすると32Kのデータを目引き間隔<br/>10にすると32Kのデータをとして取り込みます。<br/>いか」は、間引き構築したす、「Auto」は、<br/>指定した取込データ範囲が32Kデータ以内<br/>に取るなうに、自動的に問引き間隔を<br/>変します。間引き間隔の最大は、600です。<br/>FTデータの場合は間引きはされません。</li> <li>こたをダブルクリックで「Non」になります。</li> <li>耐引き方一タ中の最大値をExcel<br/>に取り込みます。</li> <li>MAX」は、間引きデータ中の最小値をExcel<br/>に取り込みます。</li> <li>MAX」は、間引きデータ中の取り値をExcel<br/>に取り込みます。</li> </ul>                                                                                                    | MHOUSE SUNRISE Inc<br>R1200波形取込 R<br>取込範囲<br>トリガ位置より<br>前 6400 イ<br>後 7426 、<br>ド図<br>Refカーソル<br>より範囲指定<br>AVE<br>ENI                                                                                                    | <ul> <li>測定器から</li> <li>測定器面前</li> <li>測定画面に</li> <li>「演算波形式</li> <li>を取込む波升</li> <li>測定画面に</li> <li>「演算波形式</li> <li>を全て取込</li> <li>皮形形間(ms</li> <li>イナスの値相</li> <li>自動的にン</li> <li>外部にりガル</li> <li>「FFT波形</li> <li>波形間(ms</li> <li>イナスの値</li> <li>入力が無い</li> <li>自動的にン</li> <li>月町の市に、</li> <li>一の時間(ms</li> <li>イナスの値</li> <li>入力が無い</li> <li>目動的にン</li> <li>一の時間(ms</li> <li>イナスの値</li> <li>入力が無い</li> <li>して</li> <li>ここころ力だ</li> <li>別定</li> <li>一の下に</li> <li>一のに</li> <li>ここに入力だ</li> <li>別に</li> <li>アドインを希</li> <li>「時に3 開始の</li> </ul> | 、波形の取込を開始しま<br>影は、「取込開始」ボタン<br>面に表示しておいて下さ<br>こ表示されている波形が<br>こま示されている波形が<br>にす。<br>形の場合、「取込範囲」」<br>指定は無視され、画面に<br>ひみます。<br>タを取込む開始位置をト<br>いで入力します。トリガポ、<br>「、後はプラスの値で入力<br>します。トリガポ<br>、彼しプラスの値で入力<br>の場合や不適当な値で<br>がつかっが適切な値に変切<br>の場合は無視されます<br>やを取込む最終位置をト<br>いで入力します。トリガポ、<br>、後はプラスの値で入力<br>します。トリガポ、<br>、後にプラスの値で入力<br>します。トリガポ、<br>、後にプラスの値で入力<br>します。トリガポ、<br>、後にプラスの値で入力<br>します。トリガポ、<br>なんにプラスの個でした<br>なんで、<br>なんして、<br>たいことなりま<br>あるデータ数は、32,000<br>後、ここには実際に取り込<br>力されます。<br>いた時間は、無視されます<br>そのします。<br>になり、<br>を取り込む<br>になり、<br>たなします。<br>のに、<br>たないたので、<br>します。<br>のに、<br>たないたので、<br>たないたので、<br>したないた。<br>でのした。<br>になり、<br>なんで、<br>なんで、<br>なん、<br>なんで、<br>なんで、<br>なんで、<br>なんで、<br>なんで、<br>なんで、<br>なんで、<br>なんで、<br>なんで、<br>なんで、<br>なんで、<br>なんで、<br>なん、<br>なんで、<br>なんで、 | す。<br>をクリックする前に<br>い。<br>、「チャンネル波形」か<br>か<br>か<br>か<br>か<br>か<br>か<br>か<br>い<br>こ<br>、<br>、<br>デ<br>キャンネル波形」か<br>か<br>か<br>か<br>い<br>こ<br>デ<br>ー<br>タ<br>の<br>設定、及び「取込デー<br>マ<br>の<br>設示されているデータ<br>リガポイントから<br>前はマ<br>い<br>しまず。<br>ふ<br>します。<br>、<br>します。<br>、<br>の<br>します。<br>、<br>の<br>したから前はマ<br>い<br>したから前はマ<br>い<br>したから前はマ<br>い<br>したから<br>前はマ<br>い<br>た<br>場<br>合、<br>夏します。<br>。<br>の<br>したがら<br>前はマ<br>い<br>したから<br>前はマ<br>い<br>た<br>場<br>合、<br>夏します。<br>。<br>、<br>し<br>します。<br>、<br>の<br>の<br>に<br>間<br>幅<br>が<br>い<br>の<br>に<br>間<br>幅<br>が<br>い<br>の<br>ち<br>の<br>た<br>場<br>合、<br>、<br>夏之<br>します。<br>、<br>し<br>ます。<br>。<br>、<br>の<br>の<br>ら<br>前はマ<br>い<br>た<br>ふ<br>ち<br>た<br>場<br>合、<br>、<br>夏之ます。<br>、<br>、<br>い<br>し<br>し<br>ます。<br>、<br>、<br>、<br>、<br>、<br>、<br>、<br>、<br>、<br>、<br>、<br>、<br>、 |

ためには、「取込開始位置」を変更して、再度取込みます。但し、Excelの性質上、あまり多く のデータを取込みますと、データの表示動作が極端に遅くなりますから実用的ではありません。 取込む1波形のデータ数は、10Kデータ以内に収めることをお薦めします。 波形形の取込速度は、Pentum400MHzのパジコンを使用した場合、下記がおおおその目安となります。 ・波形データ数 32Kデータの時、約34秒 (GP-1B受信時間=18秒, Excelシートへの転送時間=16秒) ・波形データ数 125Kデータを聞引き間隔4で取込む時、約127秒 (GP-1B受信時間=110秒, Excelシートへの転送時間=17秒) ・波形データ数 250Kデータを間引き間隔20で取込む時、約451秒(GP-1B受信時間=439秒, Excelシートへの転送時間=12秒)

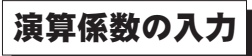

チャンネルデータや演算データを入力する時、 ここで入力した係数でスケーリングを行った後 Excelシートに入力されます。FFTデータには適応されません。

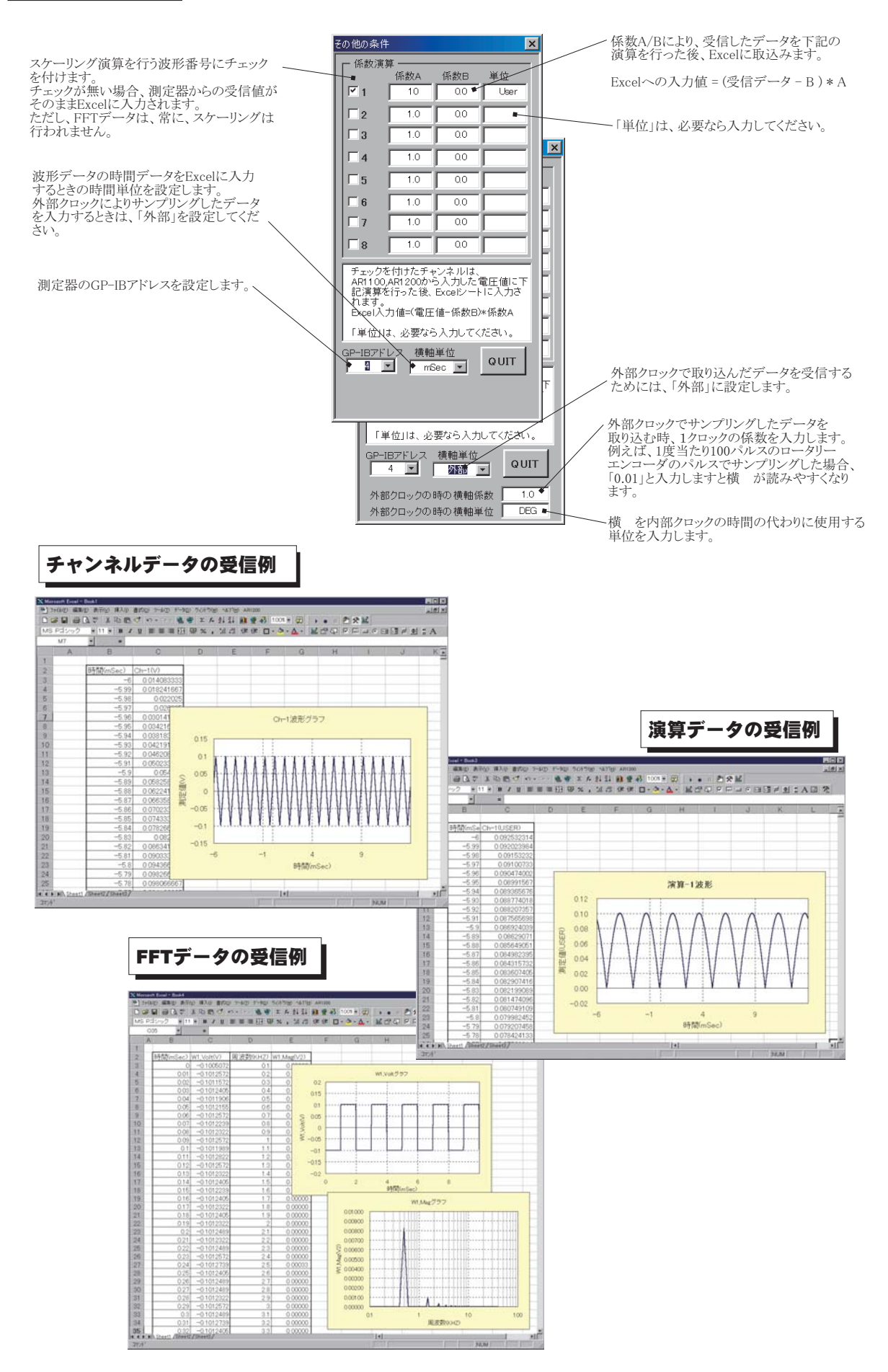